令和5年11月

## 決済ステーションでのお支払い方法追加について

(公財)介護労働安定センター 北海道支部 TEL:011-219-3157 FAX:011-219-3158

平素は当支部主催の講習・セミナーにて大変お世話になっております。

当センターで使用しています決済方法についてご案内します。

当センターでは、講習の受講者様や図書の購入者様に SMBC 決済ステーションから発行される「請求 書兼払込票」を郵送して、お支払いをしていただいております。

決済方法は令和5年11月時点で3種類ございます。

- ① 払込票によるコンビニ払い。【手数料有料】
- ② 請求書兼払込票の中ほどに記載しております、個別の振込番号への銀行振込払い。
  【手数料基本有料(お客様の条件によって異なります)】
- ③ PAY 払い。(auPAY、PayB)【手数料無料】

今回は③の PAY 払いについてご案内します。

こちらは令和5年11月10日から導入されたものです。それ以前の請求ではご利用できませんので、 ご了承ください。

PAY 払いは auPAY、PayB の 2 種類でご利用可能です。両方とも手数料無料となっております。 ご利用の際は、以下の手順に沿って操作してください。

■「au PAY (請求書支払い)」について

ご利用方法

あらかじめ auPAY アプリをスマートフォンにダウンロードし、ご利用登録を済ませてから、次の手順でご利用 ください。

- (1) au PAY アプリ TOP の「請求書払い」アイコンを選択。
- (2)「請求書支払い画面」から「バーコードを読み取る」を選択。
- (3) スマホのカメラが起動したら、当センター発行の請求書兼振込票左下にあるバーコードを読み取り。
- (4)決済確認画面で請求書(紙払込票)の情報と相違ないことを確認のうえ「支払う」を選択。
- (5) 支払完了。履歴は「請求書支払い画面」の「履歴」で確認いただけます。

次ページへ

■「PayB (請求書支払い)」について

ご利用方法

あらかじめ PAYb アプリをスマートフォンにダウンロードし、ご利用登録を済ませてから次の手順でご利用くだ さい。

(1) PAYb アプリを起動するとバーコード読み取りができる。

- (2) 当センター発行の請求書兼振込票左下にあるバーコードを読み取り。
- (3) お支払い情報が表示されたら、支払金額と請求額が一致していることを確認して支払いパスコード 入力ボタンを選択。
- (4)利用登録時に設定した支払いパスコードを入力して「支払いを続行」を選択。
- (5) 支払完了。履歴はアプリの「取引履歴」で確認いただけます。

※ご注意※

- ・アプリのインストール時や利用時に生じる通信料は、利用者様のご負担となります。
- ・PAY 払いを行った後に、振込用紙を再度使用しないでください。

(①コンビニ払いや②銀行振込払いを行いますと、二重払いになる恐れがございます)

・領収書は発行いたしません。各アプリの取引履歴等によりご確認ください。PAY 払いご利用の際は、あらかじめ所属事業所にご確認の上、ご利用ください。

PAY アプリのご利用方法等、ご不明点については各アプリのサイトにてご確認ください。

OauPAY

https://aupay.wallet.auone.jp/

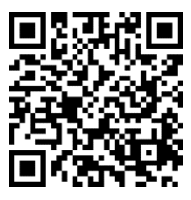

OPayB https://payb.jp/

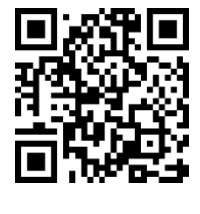

以上